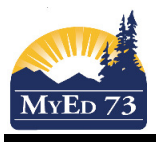

## **Auto Filling Parent/Guardian Information to IEP**

This work can be done by school secretaries, or school administration in the *School View* OR by LARTs in the *Student Services View* 

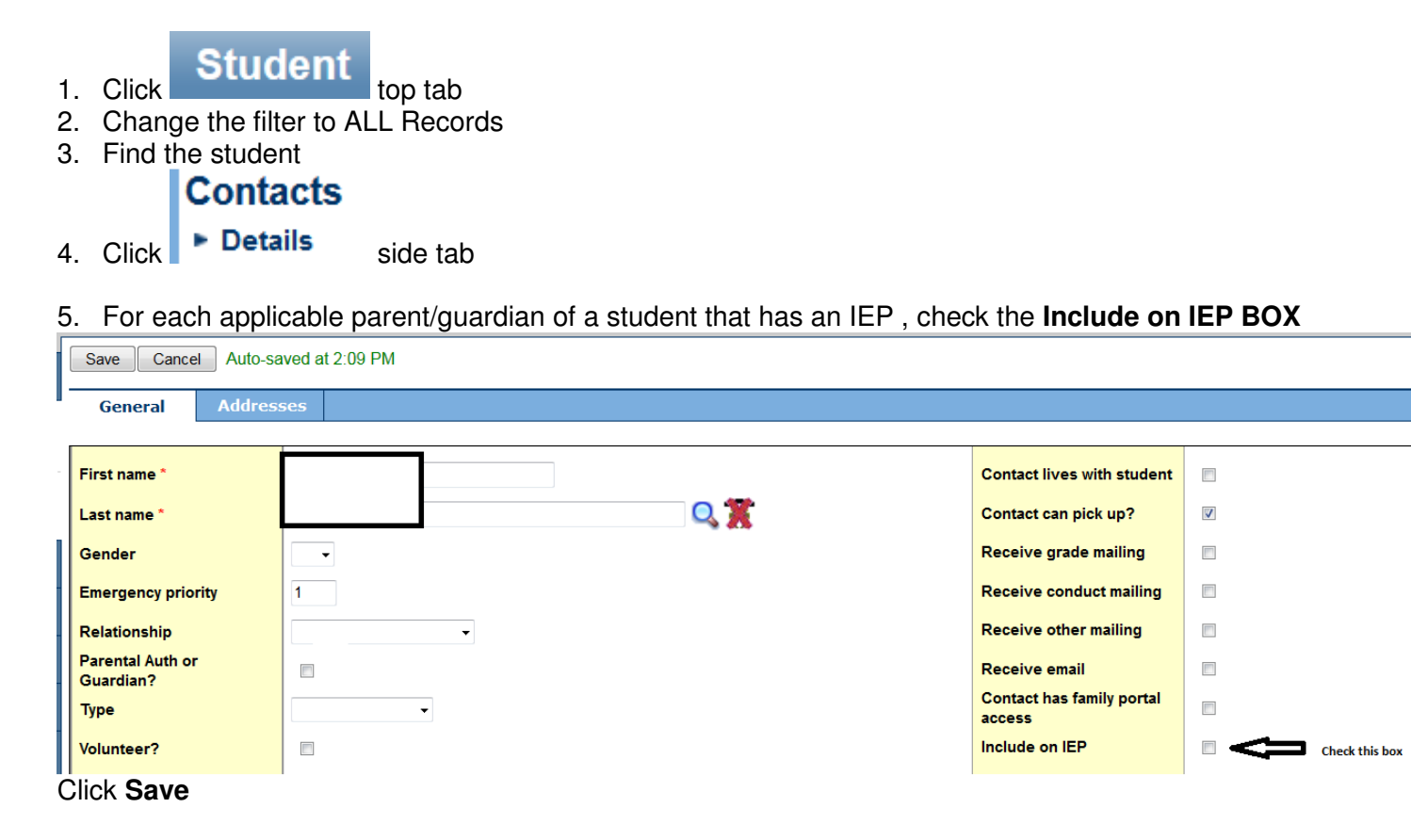